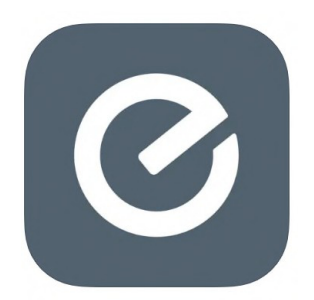

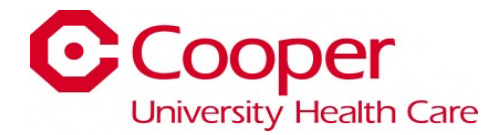

## **Everyday Application Guide**

Instructions: HOW TO SIGN UP FOR THE "EVERYDAY" APP AND PLACE AN ORDER

 Download the "Everyday" application onto your mobile device. Log into the app store for IOS or google play for Android to download the application.

Scan To Download:

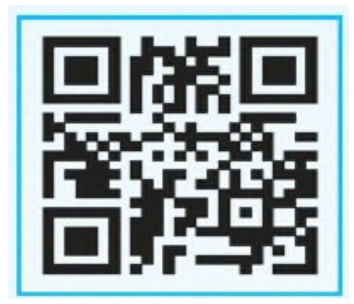

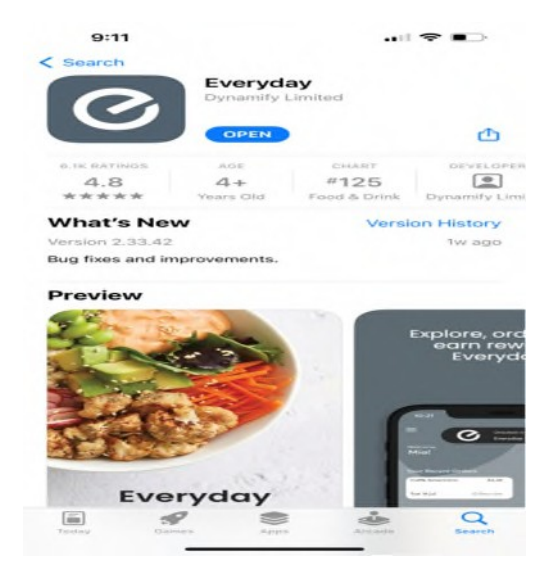

2) After the application is downloaded, open the app and click "Sign Up".

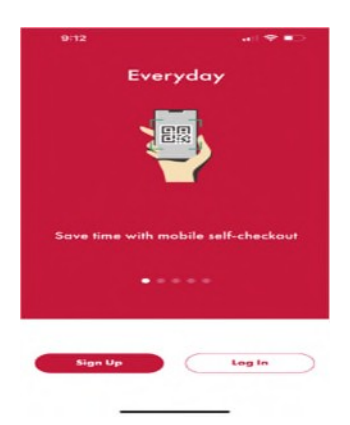

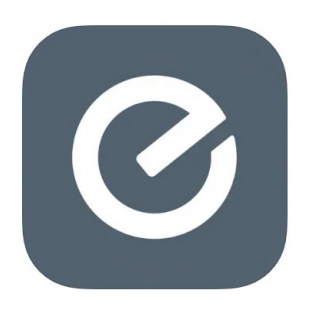

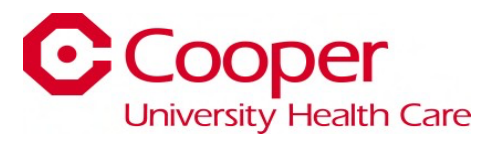

| First Name                                                                                                    |                                                                      |
|----------------------------------------------------------------------------------------------------|----------------------------------------------------------------------|
| Last Name                                                                                                    |                                                                      |
| Email                                                                                                    |                                                                      |
|                                                                                                    |                                                                      |
| Please select your country                                                                                                    | EDIT                                                                 |
|                                                                                                    |                                                                      |
| Password                                                                                                    |                                                                      |
| O Must be at least 12 character                                                                                                    | rs long                                                              |
|                                                                                                    |                                                                      |
| O Must have one letter                                                                                                    |                                                                      |
| Must have one letter     Must have one number     Must have one special character                                                                                                    | ster (e.g. 10#\$%^&1                                                 |
| Must have one letter     Must have one number     Must have one special chara                                                                                                    | icter (e.g. 1⊚#\$%^&]                                                |
| <ul> <li>Must have one letter</li> <li>Must have one number</li> <li>Must have one special chara</li> <li>Click here to view more detaile</li> </ul>                                                                                                    | icter (e.g. 1@#\$%^&]<br>d guidance on possword best practic         |
| Must have one letter     Must have one number     Must have one special chara     Click here to view more detaile                                                                                                    | icter (e.g. 10#\$%^&]<br>d guidance an password best practic         |
| Must have one letter     Must have one number     Must have one special chara     Click here to view more detaile                                                                                                    | icter (e.g. 10#\$%∧&)<br>d guidance on password best practic         |
| Must have one letter     Must have one number     Must have one special chara     Click here to view more detaile                                                                                                    | icter (e.g. 10#\$%^&]<br>d guidance an password best practic<br>Next |
| Mush have one letter Mush have one number Mush wave one spacial chara Click here to view more detaile Notifications                                                                                                    | cter (n.g. 10#5%^8)<br>d guidance an password best proctic<br>Next   |
| Must have one letter     Must have one number     Must have one spacial chara     Click here to view more detaile     Votifications                                                                                                    | Icter (a.g. 10#5%^&)<br>d guidance on password best proctic<br>Next  |
| Mush hare one letter     Mush hare one letter     Mush hare one special chare     Mush hare one special chare     Click here to view more detaile     Votifications                                                                                                    | Inter (a.g. 10#5%^&)<br>d guidance on password best practic<br>Next  |
| Must have one letter     Must have one special chara     Must have one special chara     Must have one special chara     Click here to view more detaile     Votifications                                                                                                    | Inter (a.g. 10#5%^&)<br>d guidance on possword best practic<br>Next  |
| Must have one letter     Must have one spacial chara     Must have one spacial chara     Must have one spacial chara     Click here to view more detaile     Notifications     Lothy me about free items and data     Lothy me about relevant news.     Terms & Condition                                                                                                    | Inter (a.g. 10#5%^&)<br>d guidance on possword best practic<br>Next  |
| Must have one letter Must have one special chara Must have one special chara Click here to view more detaile  Notifications  Latiy me about rise items and disc  Latiy me about relevant news.  Ferms & Conditio y continuing, you agrees to are ther addense and Prace Televant                                                                                                    | Inter (e.g. 10#5%^&)<br>d guidance on password best practic<br>Next  |
| Most hore one letter     Most hore one letter     Most hore one spacial chara     Most hore one spacial chara     Most here to view more detaile     Votifications     Latiy me about files items and data     Latiy me about files items and data     Latiy me about relevant news:     Errms & Condition     y continuing, you appres to our files     andhome and Privacy Policy.                                                                                                    | Inter (a.g. 10#5%^&)<br>d guidance on posword best proctic<br>Next   |
| Must have one letter     Must have one surface     Must have one surface     Must have one supecial charac     Click here to view more detaile      Notifications      Inthy me about free items and data      tetty me about free items and data      tetty me about free items and data      tetty me about free items and data      tetty me about free items and data      tetty me about free items and data      tetty me about free items and data      tetty me about free items and data      tetty me about free items and data      tetty me about free items and data      tetty me about free items and data      tetty me about free items and data      tetty me about free items and the      tetty me about free items and the      type of the surface      type of the surface      type of the surf | Inter (a.g. 1085%^&)<br>d guidance on poswerd best proclic<br>Noxt   |

 Fill out the required personal information and create a password. Once the information is entered, click "Next".

 It will then give you the option to turn on app notifications if you prefer them. Read the Terms & Conditions and click "Register".

5) If you chose not to receive notifications, it will ask you again for confirmation. Click "Submit".

|                        | Register                    |                             |                  |
|------------------------|-----------------------------|-----------------------------|------------------|
|                        | Discounts &                 | Free items                  | ×                |
| re you si<br>ee items? | re you don't want to receiv | ve notifications abo        | ut discounts and |
|                        | Congrats - you've just e    | 2n<br>samed a free coffee 3 | n ago<br>B       |
| 'ou can uj             | odate these preferences un  | der 'My Account' a          | t any time.      |
| Receive<br>items.      | push notifications for disc | ounts and free              | 0                |
|                        |                             |                             |                  |

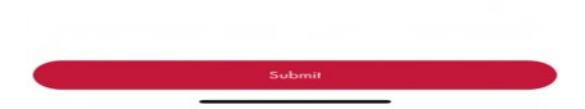

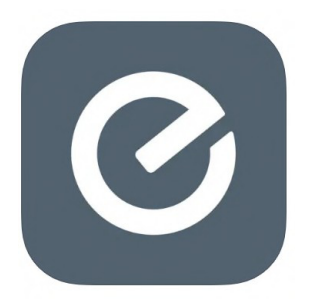

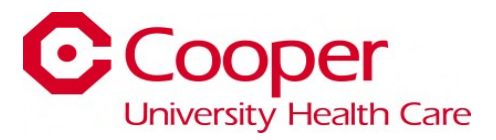

- 6) It will ask if you want to allow "Everyday" to use your location. This is up to you.
- 7) Click "Next".

Click "Check-In" to choose Cooper University Hospital as your location.

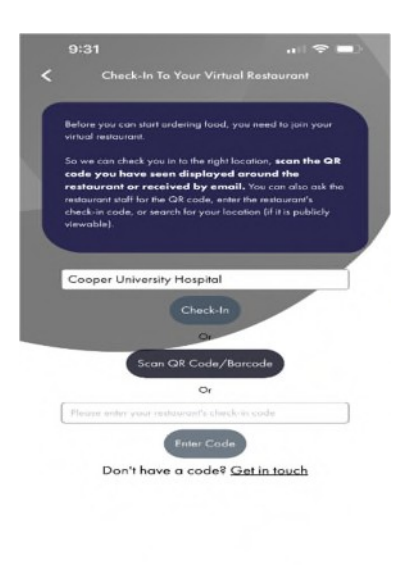

8) If you would like to sign up to have your food orders deducted from your paycheck, click the three bars in the top left of the screen. Choose "Payment Methods".

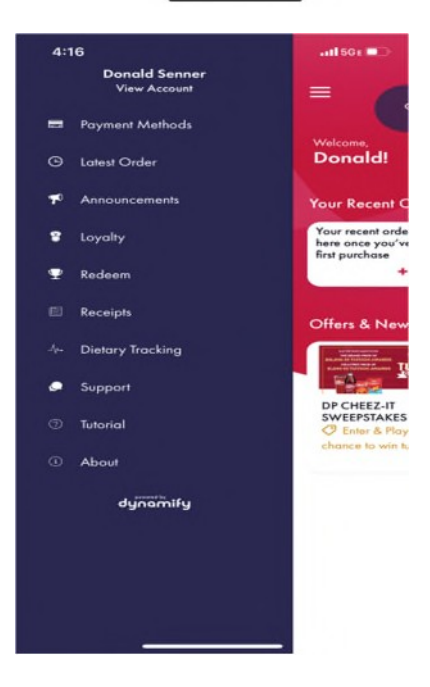

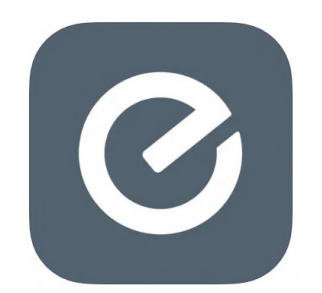

9) Click "Add Payroll Deduct" or "Add Credit or Debit Card".

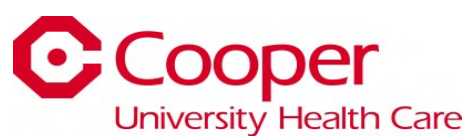

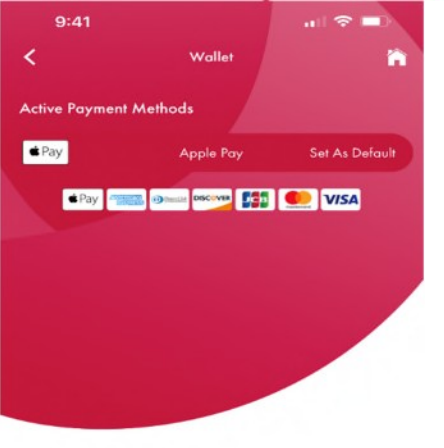

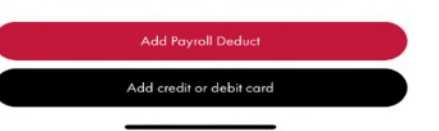

10) You are now signed up and ready to order! Click the "Order" button.

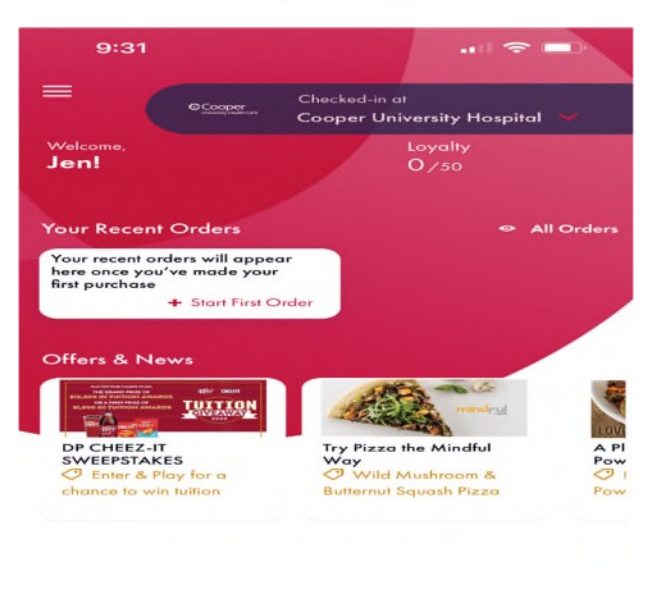

| _ |  |   |
|---|--|---|
| 1 |  |   |
|   |  | - |

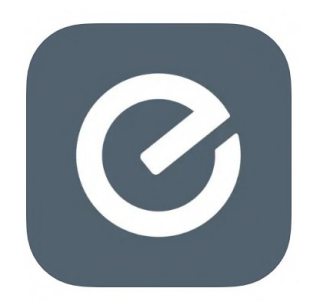

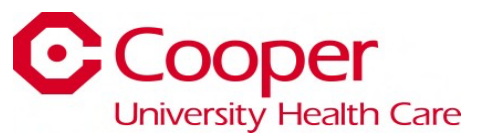

11) Next, click which location you would like to order from. This example is from the "Cooper Court Cafeteria".

12) To place an order, click the "+" icon next to the item. In this example, the customer selected two cheeseburgers. After you've selected your item, click the red shopping cart button at the bottom of the screen.

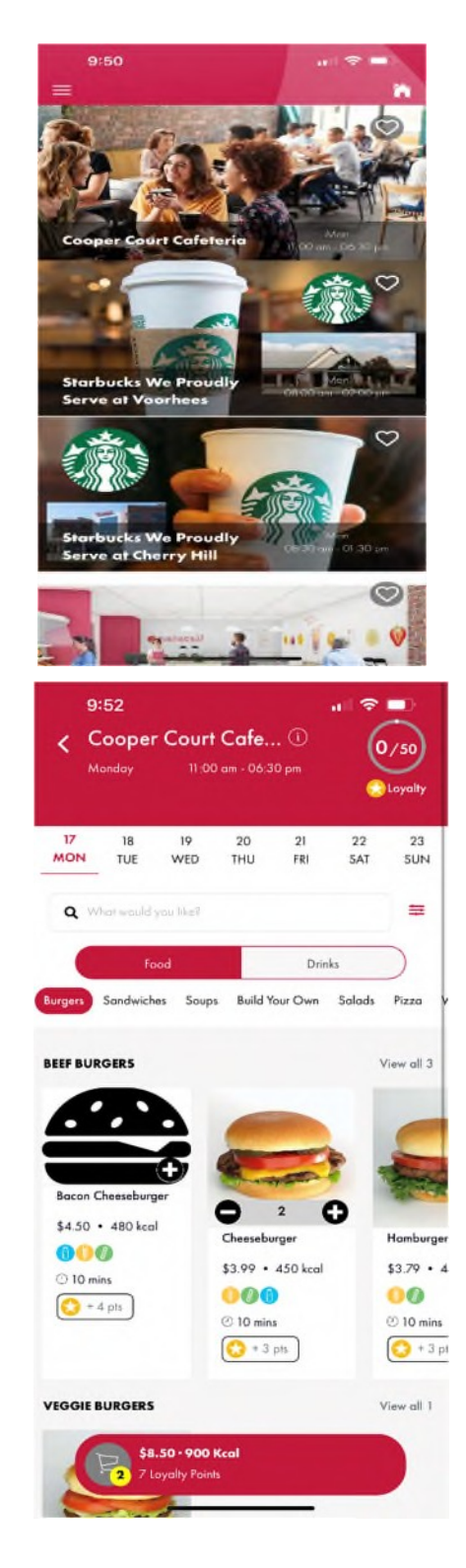

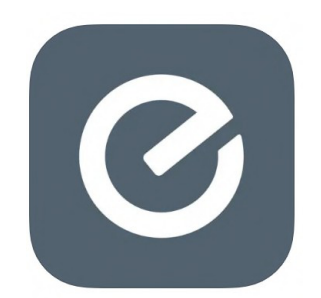

13) A new screen will pop up. Click "Proceed to Checkout".

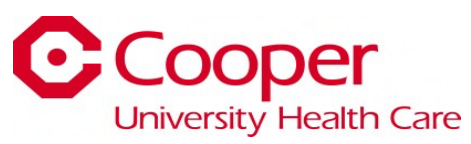

| 9:1     | 52                                   |               |
|---------|--------------------------------------|---------------|
| <       | Basket (Step 1                       | l of 2)       |
| -       | 2 Cheeseburgers<br>\$7.98 - 900 kcal | - 2 +<br>Edit |
| + Add m | iore items                           |               |
|         |                                      |               |
|         |                                      |               |
|         |                                      |               |
|         |                                      |               |
|         |                                      |               |

|       | Proceed To Checkout<br>7 Loyalty Points |        |
|-------|-----------------------------------------|--------|
| Total |                                         | \$8.50 |
| Tax   |                                         | \$0.52 |

14) You will then be directed to a checkout screen to choose "Eat-in or Takeaway". You can also choose the date and time you would like the order. Click "Order" when you are finished.

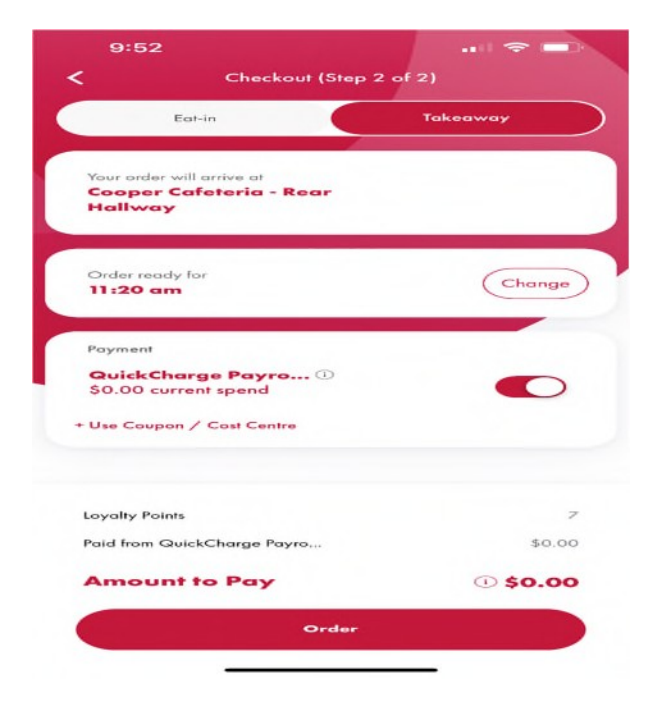

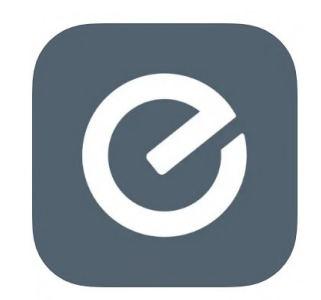

15) After ordering, you will receive confirmation of your order summary and order number.

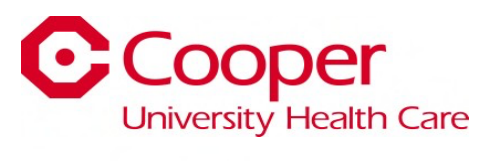

| Order #                                                                      | 8571101                                               |
|------------------------------------------------------------------------------|-------------------------------------------------------|
|                                                                              | $\overline{\mathcal{O}}$                              |
|                                                                              | 2                                                     |
| Accepted                                                                     | Prepared                                              |
| Your order has                                                               | been accepted                                         |
| Your order will be read                                                      | y at 11:20AM Mon 17                                   |
|                                                                              |                                                       |
| Collect at Cooper Cafe                                                       | steria - Rear Hallway                                 |
| Collect at Cooper Cafe<br>2 Cheeseburgers                                    | steria - Rear Hallway<br>\$7.98                       |
| Collect at Cooper Cafe<br>2 Cheeseburgers<br>Calories                        | steria - Rear Hallway<br>\$7.98<br>900 kcal           |
| Collect at Cooper Cafe<br>2 Cheeseburgers<br>Calories<br>Tax                 | steria - Rear Hallway<br>\$7.98<br>900 kcal<br>\$0.52 |
| Collect at Cooper Cafe<br>2 Cheeseburgers<br>Calories<br>Tax<br>Total \$8.50 | steria - Rear Hallway<br>\$7.98<br>900 kcal<br>\$0.52 |